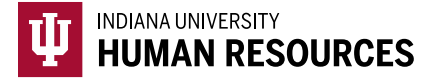

## **Initiating a I-9 in the HireRight Platform**

1. Toggle to the "Indiana University (I-9 + E-Verify)" option in the HireRight dropdown menu.

| Select Account | Indiana University (I-9 + E-Verify)           | <br>ta |
|----------------|-----------------------------------------------|--------|
|                | Indiana University (Background)               |        |
|                | Indiana University (I-9 + E-Verify)           |        |
|                | Indiana University (International Background) |        |
| ative Pending  | Indiana University (MVR Only)                 | nat    |

2. Click on "Manage I-9 Forms" on the left hand menu.

|                              | Screening Manager                                                   |                          |
|------------------------------|---------------------------------------------------------------------|--------------------------|
| E.g. Joe, Jo%, ab-1234567d Q | Background & Drug Requests                                          | ∂ Refres                 |
| →Search Tips                 | Print @ Download @ Hote More Options * Current User • Last 7 days • | Update: 11/9/10 11:10 AM |
| 9 Forms                      | Not Submitted In Progress Completed Cancelled                       |                          |

3. Click on "New" and select, "Invite Employee"

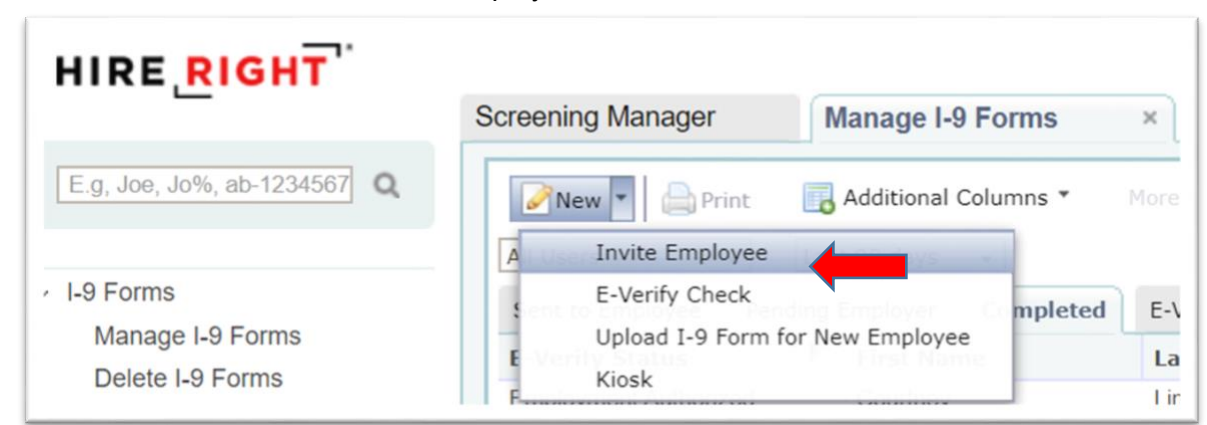

- 4. Enter all \*required information about the new hire.
  - a. First Name
  - b. Last Name
  - c. E-Mail Address
  - d. Start Date
  - e. Account Number
  - f. University Department (Ex: UA-HUMM, BL-PHYP)
- 5. Click Submit. You should see the confirmation page below:

| I-9 Employment Eligibility Form                                                                                                    |
|----------------------------------------------------------------------------------------------------|
| An email has been sent to the employee.<br>You will be notified by email once the employee has completed Section 1 of the I-9 form. At any time, you can check the status of the I-9 form under the Manage I-9 Forms<br>menu item. |
| For the sake of your security, please close the browser window!                                                                                                    |